Bilgisayarınızda Ofis365 Outlook Eposta ayarları için aşağıdaki işlemleri yapınız.

 Yüklenmiş olan Ofis365 in Outlook uygulamasını çalıştırdıktan sonra karşımıza gelen pencereye e-posta adresinizi yazarak, "Gelişmiş seçenekler" i ve ardından hesabımı kendim ayarlamak istiyorum seçerek Bağlan a tıklayın.

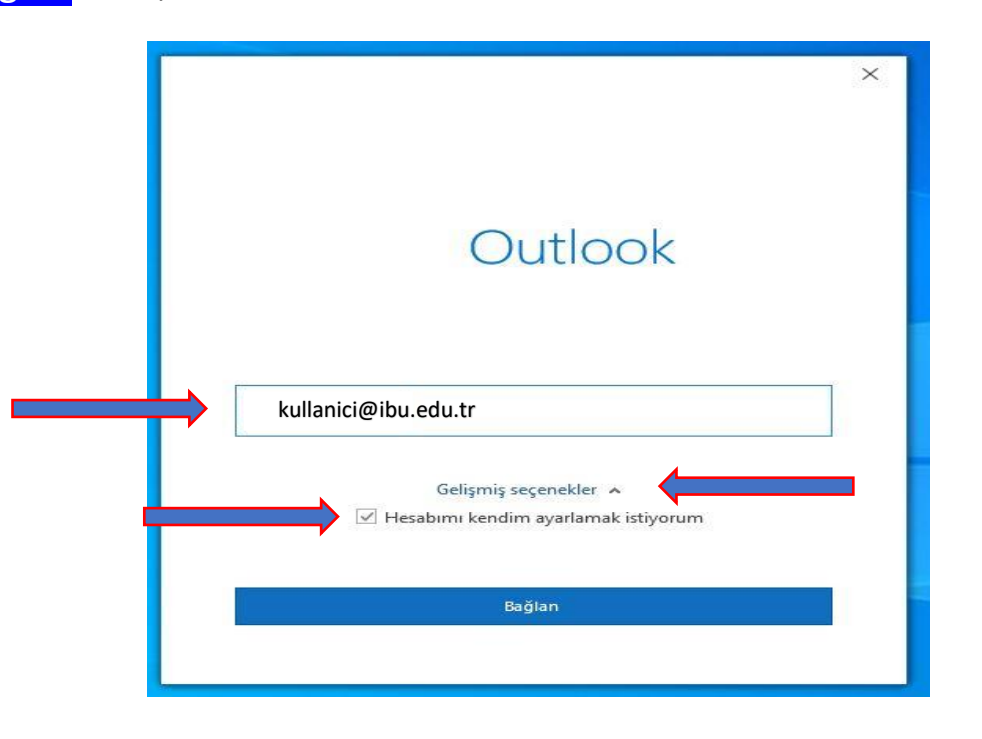

2. Karşımız gelen pencereden IMAP seçeneğini seçiyoruz.

| 💁 Outlook<br>Gelişmiş kurul | um          |                                          |        | × |
|-----------------------------|-------------|------------------------------------------|--------|---|
| Office 365                  | Outlook.com | Exchange                                 | Google |   |
| POP                         | IMAP        | Exchange 2013<br>veya önceki<br>sürümler |        |   |
|                             |             |                                          |        |   |
| Geri dön                    |             |                                          |        |   |

3. Açılan IMAP Hesap Ayarları penceresini aşağıdaki şekilde doldurunuz. Ve ileri yi tıklayınız.

| IMAP Hesap Ayarları                  | (D., bilailar aire ait de žil an(2) |
|--------------------------------------|-------------------------------------|
| kullanici@ibu.edu.tr                 | (Bu bligher size alt degli mir)     |
| Gelen posta                          |                                     |
| Sunucu mail.ibu.edu.tr               | Bağlantı Noktası 🛛 143 🗧 🗲          |
| Şifreleme yöntemi STARTTLS 🔻 🗸       |                                     |
| 🗌 Oturum açmak için Güvenli Parola K | ïmlik Doğrulaması (SPA) gerektir    |
| Gides secto                          |                                     |
| Sunucu smtp.ibu.edu.tr               | Bağlantı Noktası 🛛 587 🧲            |
| Sifreleme võntemi V-I-               | , , ,                               |
|                                      | <b></b>                             |
| 🔲 Oturum açmak için Güvenli Parola K | imlik Doğrulaması (SPA) gerektir    |
|                                      |                                     |
|                                      |                                     |
|                                      |                                     |
|                                      |                                     |
|                                      |                                     |
|                                      |                                     |

Açılan penceredeki kullanıcı adınızı kontrol edin ve hesap parolanızı giriniz. Ardından
Bağlan a tıklayınız

| IMAP Hesap Ayarları<br>kullanici@ibu.edu.tr | (Bu bilgiler size ait değil mi?) |
|---------------------------------------------|----------------------------------|
| Parola                                      |                                  |
| ******                                      | <u></u>                          |
|                                             |                                  |
|                                             |                                  |
|                                             |                                  |
|                                             |                                  |
|                                             |                                  |
|                                             |                                  |
|                                             |                                  |
| Geri dõn                                    | Bağlan                           |
|                                             |                                  |

5. E posta adresiniz ekleniyor.

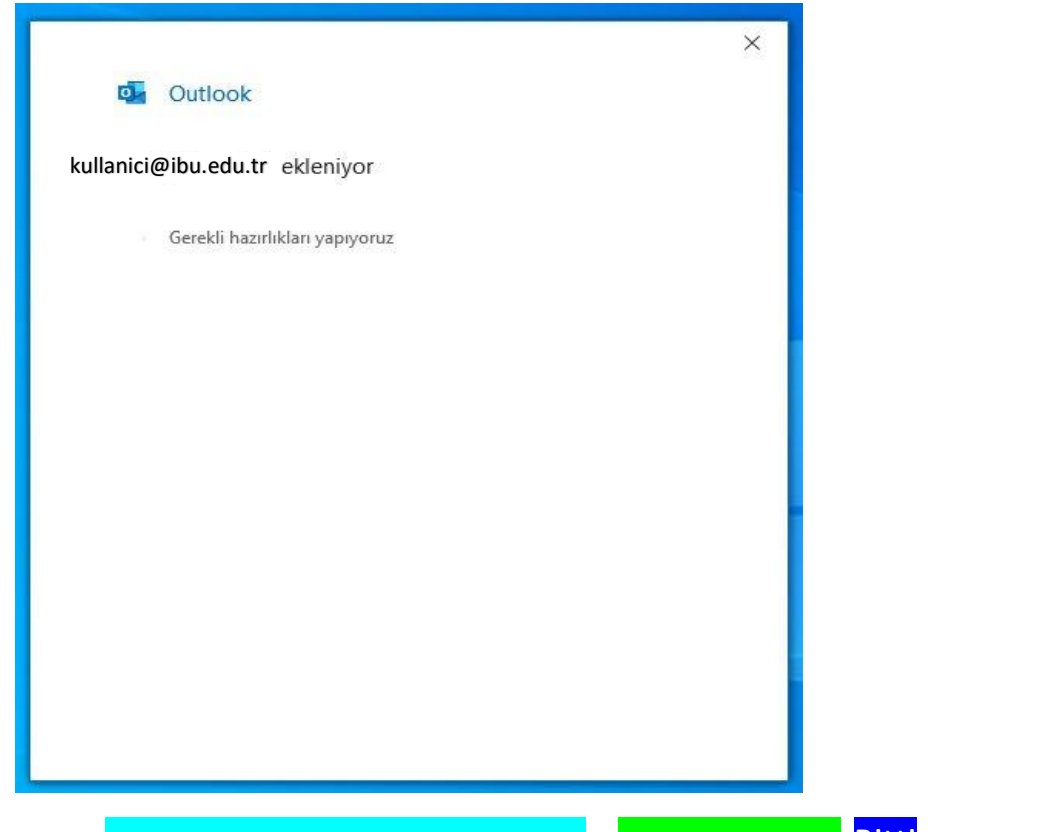

Hesabınız eklenmiştir. "Telefonumda da Outlook Mobile'ı ayarla" seçimini kaldırarak Bitti ye tıklayınız.
İşlem Tamam

| Hesap I             | başarıyla eklendi<br>IMAP                                                                         |       | Ve |
|---------------------|---------------------------------------------------------------------------------------------------|-------|----|
|                     | kullanıcı@ibu.edu.tr                                                                              |       |    |
|                     |                                                                                                   |       |    |
|                     |                                                                                                   |       |    |
|                     |                                                                                                   |       |    |
|                     |                                                                                                   |       |    |
| Baska bir           | e-posta adresi ekle                                                                               |       |    |
| Başka bir<br>E-post | e-posta adresi ekle<br>a adresi                                                                   | Îleri | Ĩ  |
| Başka bir<br>E-post | e-posta adresi ekle<br>a adresi<br>Gelişmiş seçenekler 🔺                                          | Îleri | ĺ  |
| Başka bir<br>E-post | e-posta adresi ekle<br>a adresi<br>Gelişmiş seçenekler 🔺<br>🗹 Hesabımı kendim ayarlamak istiyorum | Îleri |    |
| Başka bir<br>E-post | e-posta adresi ekle<br>a adresi<br>Gelişmiş seçenekler 🔺<br>🗹 Hesabımı kendim ayarlamak istiyorum | Îleri |    |